**УТВЕРЖДАЮ** Генеральный директор 000 «Автопрогресс-М» А.С. Никитин 2015 г. « 14

### Системы автоматического ультразвукового контроля Rotoscan

### МЕТОДИКА ПОВЕРКИ

МП АПМ 83-15

r.p.63489-16

г. Москва 2015 г. Настоящая методика распространяется на системы автоматического ультразвукового контроля Rotoscan (далее – системы) и устанавливает методику их первичной и периодической поверки.

Интервал между периодическими поверками - 1 год.

### 1. Операции поверки

При проведении поверки должны выполняться операции, указанные в таблице 1.

|     |                                                                                                    | Таблица 1.                          |
|-----|----------------------------------------------------------------------------------------------------|-------------------------------------|
|     | Наименование этапа поверки                                                                                                    | № пункта<br>документа<br>по поверке |
| 1   | Внешний осмотр, проверка маркировки и комплектности                                                                                                    | 7.1                                 |
| 2   | Опробование, проверка работоспособности функциональных режимов, идентификация программного обеспечения                                                               | 7.2                                 |
| 3   | Определение метрологических характеристик                                                                                                    | 7.3                                 |
| 3.1 | Определение отклонений допускаемых значений амплитуд им-<br>пульсов возбуждения генератора дефектоскопа от номинального<br>значения на нагрузке 50 ± 1 Ом            | 7.3.1                               |
| 3.2 | Определение абсолютной погрешности измерений амплитуд сигналов на входе приемника дефектоскопа                                                                       | 7.3.2                               |
| 3.3 | Определение абсолютной погрешности измерений установки<br>усиления приемника дефектоскопа в диапазоне от 0 до 40 дБ с<br>шагом 5 дБ                                  | 7.3.3                               |
| 3.4 | Определение абсолютной погрешности измерений временных интервалов                                                                                                    | 7.3.4                               |
| 3.5 | Определение угла ввода и точки ввода при работе с ПЭП и пре-<br>образователями на фазированной решетке                                                               | 7.3.5                               |
| 3.6 | Определение абсолютной погрешности измерений глубины за-<br>легания отражателей пьезоэлектрическими преобразователями и<br>преобразователями на фазированной решетке | 7.3.6                               |
| 3.7 | Определение абсолютной погрешности измерений расстояний датчиком пути сканера                                                                                        | 7.3.7                               |

### 2. Средства поверки

При проведении поверки должны применяться эталоны и вспомогательные средства, приведенные в таблице 2.

Таблица 2

|              | Tuomidu 2:                                                                                |
|--------------|-------------------------------------------------------------------------------------------|
| № пункта до- | Наименование эталонов, вспомогательных средств поверки и их основные                      |
| кумента по   | метрологические и технические характеристики                                              |
| поверке      |                                                                                           |
| 7.3.1.       | Осциллограф цифровой DS2202, полоса пропускания 200 МГц, ПГ $\pm 25 \cdot 10^{-6}$        |
|              | Гц;                                                                                       |
|              | Делитель напряжения 1:10, $R_{BX} = 10$ МОм, $C_{BX} = 1215$ пФ;                          |
|              | Резистивная нагрузка 50 Ом ± 0,15%;                                                       |
| 7.3.2.       | Осциллограф цифровой DS2202, полоса пропускания 200 МГц, ПГ $\pm 25 \cdot 10^{-6}$        |
|              | Гц;                                                                                       |
|              | Генератор сигналов произвольной формы DG4102, диапазон частот 1 мГц ÷                     |
|              | 200 МГц, ПГ $\pm$ (0,01 · U <sub>ver</sub> + 2 мВ), выходное напряжение 1 мВ $\div$ 10 В; |
|              | Резистивная нагрузка 50 Ом ± 0,15%;                                                       |
| 7.3.3.       | Осциллограф цифровой DS2202, полоса пропускания 200 МГц, ПГ $\pm 25 \cdot 10^{-6}$        |
|              | Гц;                                                                                       |
|              |                                                                                           |

|        | Генератор сигналов произвольной формы DG4102, диапазон частот 1 мГц ÷                     |
|--------|-------------------------------------------------------------------------------------------|
|        | 200 МГц, ПГ $\pm$ (0,01 · U <sub>yct</sub> + 2 мВ), выходное напряжение 1 мВ $\div$ 10 В; |
|        | Резистивная нагрузка 50 Ом $\pm 0,15\%$ ;                                                 |
| 7.3.4. | Осциллограф цифровой DS2202, полоса пропускания 200 МГц, ПГ $\pm 25 \cdot 10^{-6}$        |
|        | Гц;                                                                                       |
|        | Генератор сигналов произвольной формы DG4102, диапазон частот 1 мГц ÷                     |
|        | 200 МГц, ПГ $\pm$ (0,01 · U <sub>ycr</sub> + 2 мВ), выходное напряжение 1 мВ $\div$ 10 В; |
|        | Резистивная нагрузка 50 Ом ± 0,15%;                                                       |
| 7.3.5  | Комплект контрольных образцов и вспомогательных устройств КОУ-2: кон-                     |
|        | трольный образец СО-2, СО-3 из набора КОУ-2, скорость продольных УЗК                      |
|        | = (5900 ±118) м/с; затухание продольной ультразвуковой волны на частоте                   |
|        | (2,5±0,5) МГц не более ±2,0 дБ; интервал времени между первым и третьим                   |
|        | донным эхосигналом (40±1) мкс.                                                            |
| 7.3.6  | Комплект контрольных образцов и вспомогательных устройств КОУ-2: кон-                     |
|        | трольный образец СО-2, СО-3 из набора КОУ-2, скорость продольных УЗК                      |
|        | = (5900 ±118) м/с; затухание продольной ультразвуковой волны на частоте                   |
|        | (2,5±0,5) МГц не более ±2,0 дБ; интервал времени между первым и третьим                   |
|        | донным эхосигналом (40±1) мкс.                                                            |
| 7.3.7  | Штангенциркуль ШЦ-II, (0 — 250) мм, ПГ ± 0,05 мм                                          |

Примечание: Допускается применять другие средства поверки, обеспечивающие определение метрологических характеристик с точностью удовлетворяющей требованиям настоящей методики.

### 3. Требования к квалификации поверителей

К проведению поверки допускаются лица, изучившие эксплуатационные документы на системы автоматического ультразвукового контроля Rotoscan, имеющие достаточные знания и опыт работы с подобными устройствами, аттестованные на право выполнения поверочных работ.

### 4. Требования безопасности

4.1. Перед проведением поверки следует изучить техническое описание и руководство по эксплуатации на поверяемую систему автоматического ультразвукового контроля Rotoscan и приборы, применяемые при поверке.

4.2. К поверке допускаются лица, прошедшие инструктаж по технике безопасности при работе на электроустановках.

### 5. Условия проведения поверки

При проведении поверки должны соблюдаться следующие нормальные условия измерений:

| - | температура окружающей среды, °С  | $20 \pm 5;$  |
|---|-----------------------------------|--------------|
| - | относительная влажность воздуха,% | не более 70; |
| - | атмосферное давление, кПа         | 96,0104,0.   |

Внешние электрические и магнитные поля должны отсутствовать, либо находиться в пределах, не влияющих на работу системы автоматического ультразвукового контроля Rotoscan.

### 6. Подготовка к поверке

Перед проведением поверки должны быть выполнены следующие подготовительные работы:

проверить наличие действующих свидетельств о поверке на средства поверки;

- систему автоматического ультразвукового контроля Rotoscan и средства поверки привести в рабочее состояние в соответствии с их эксплуатационной документацией;

- система автоматического ультразвукового контроля Rotoscan и средства поверки должны быть выдержаны в помещении не менее 1ч.

#### 7. Проведение поверки

#### 7.1. Внешний осмотр, проверка маркировки и комплектности

При внешнем осмотре должно быть установлено соответствие системы автоматического ультразвукового контроля Rotoscan следующим требованиям:

- наличие маркировки (наименование или товарный знак изготовителя, тип и заводской номер);

- комплектность системы автоматического ультразвукового контроля Rotoscan должна соответствовать Руководству по эксплуатации;

- отсутствие механических повреждений, а также других повреждений, затрудняющих отсчет показаний и влияющих на их точность;

наличие четких надписей и отметок на органах управления.

В случае обнаружения несоответствия систем автоматического ультразвукового контроля Rotoscan перечисленным требованиям они к поверке не допускаются.

## 7.2. Опробование, проверка работоспособности функциональных режимов, идентификация программного обеспечения

7.2.1. Выполнить все операции по подготовке системы автоматического ультразвукового контроля Rotoscan к работе согласно руководству по эксплуатации. В случае успешного завершения самоконтроля системы разрешается проводить дальнейшие операции.

7.2.2. Проверку идентификационных данных программного обеспечения проводить следующим образом:

Включить систему автоматического ультразвукового контроля Rotoscan в соответствии с руководством по эксплуатации. После загрузки идентификационные данные программного обеспечения появятся на экране жидкокристаллического дисплея. Данные, полученные по результатам идентификации ПО, должны соответствовать таблице 3.

Таблица 3

| Идентификационное наименование ПО                  | Rotoscan | Rotoclient |
|----------------------------------------------------|----------|------------|
| Номер версии (идентификационный номер ПО), не ниже | 5.3      | 3          |

7.2.3. Проверить пределы изменений регулируемых параметров и режимы контроля согласно руководству по эксплуатации.

7.2.4. Произвести внутреннюю проверку преобразователей на фазированной решетке, для этого необходимо: создать новый файл: открыть пункт меню «File» – «New» или

нажать на кнопку, обозначенную пиктограммой \_\_\_\_\_. Задать первичные параметры.

7.2.5. Ввести следующие значения в появившееся окно и нажать «Next».

| No. of Totd gates                 | 2 | ÷ |
|-----------------------------------|---|---|
| No. of Map gates                  | 0 | 4 |
| No. of Pulse Echo gates (x2)      | 2 | ÷ |
| No. of <u>R</u> oot gates (x2)    | 0 | • |
| <br>No. of <u>C</u> oupling gates | 0 | 4 |

В появившемся окне задать следующие параметры и нажать «Next».

|               | Mapping all channels                                                                                                    |
|---------------|----------------------------------------------------------------------------------------------------|
|               | If this feature is enabled it will allow you to toggle between the standard<br>presentation of a pulse echo gate or a 'mapping' presentation of the same<br>pulse echo gate. |
|               | • Disabled                                                                                                    |
|               | C Enabled                                                                                                    |
|               |                                                                                                    |
|               | Cied in Support Enabled                                                                                                    |
| В появившемся | а окне задать следующие параметры и нажать «Next;<br>Phased Anay                                                                                                    |
|               | Use phased array probes instead of conventional probes.                                                                                                    |
|               |                                                                                                    |
|               | • Enabled                                                                                                    |
|               | If you wan't the ability to check the elements of your phased array probe<br>you need extra element check gates.                                                             |
|               | C Element check disabled                                                                                                    |

Element check enabled

После задания всех первичных параметров, нажать кнопку «Finish».

7.2.6. Задать параметры датчиков. Выбираем пункт меню «Settings» - «Probes». В появившемся окне во вкладках «Phased array 1» и «Phased array 2» задать следующие параметры фазированной решетки и нажать «OK».

| Probe serial number        |                     |   |
|----------------------------|---------------------|---|
| Type array                 | Single linear array | ┣ |
| Nr. of elements per array  | 64                  | Ì |
| Pitch first element (mm)   | 0.85                | È |
| Pitch last element (mm)    | 0.85                | ÷ |
| Ultrasonic frequency (MHz) | 4.0                 | ÷ |
| Angle (*)                  | 37.00               | Ð |
| Hor. index (mm)            | 64.0                | È |
| Vert. index (mm)           | 25.0                |   |
| Soundspeed wedge (m/s)     | 2475.0              | Ê |
| Weld distance (mm)         | 15.0                | ÷ |
| Skips allowed              | Yes                 |   |

7.2.7. Для настройки внутренней проверки элементов предназначены каналы 7 и 8. Для канала 8 задать амплитуду эхосигнала на уровне 30 дБ в графе «Gain» во вкладке «Gates», чтобы увеличить сигнал на выбранном элементе фазированной решетки. Затем перейти во вкладку «Beam» и задать параметры:

| Gates       | Glo   | bai | Area |
|-------------|-------|-----|------|
| Constant of | -     |     |      |
| Start ala   | ment  | 57  |      |
| diame       | ten . |     |      |
| - CHEATHER  | ACI1  | Ľ   |      |

7.2.8. Вернуться к таблице параметров и отрегулировать начало и длительность строба (значения «Start» и «Size» на вкладке «Gates») так, чтобы он включал сигнал от последнего элемента фазированной решетки:

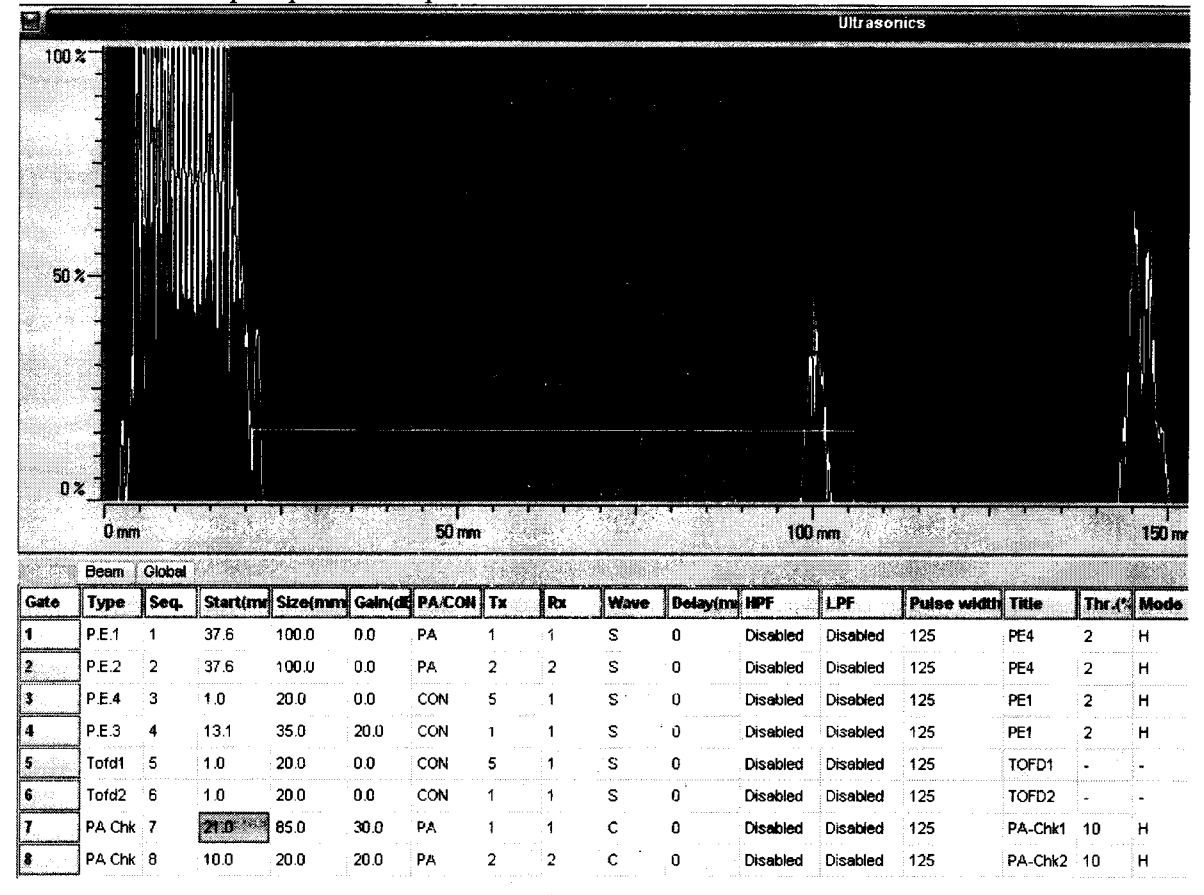

7.2.9. Увеличить амплитуду «Gain» 7-го канала до 35 дБ. Для канала 8 копировать настройки с канала 7. Проверить, входит ли сигнал от первого и последнего элемента в зону строба. При этом на вкладке «Beam» должны быть установлены значения «Start element» равными 1 и 64 соответственно.

7.2.10. Установить значение «Start element» равным 64.

7.2.11. Выбрать пункт меню «Inspect» - «РА Element Check», предварительно закрыв режим дефектоскопа

| jettings | Inspect        | ⊻iew      | Channel   | Indicati | ons |
|----------|----------------|-----------|-----------|----------|-----|
|          | aiaa PA B      | Element ( | Check Shi | ft+F10   | ľ   |
|          | 🕲 <u>W</u> el  | đ         |           | F10      |     |
| 1        | Mex            | t Weld    |           | F11      |     |
|          | 🙆 <u>C</u> ali | brate     |           | F9       |     |
|          | 🍪 Stor         | : inspec  | tion      |          | Ì   |
|          |                |           |           |          |     |
|          |                |           |           |          |     |

7.2.12. Завершить проверку каждого элемента.

6

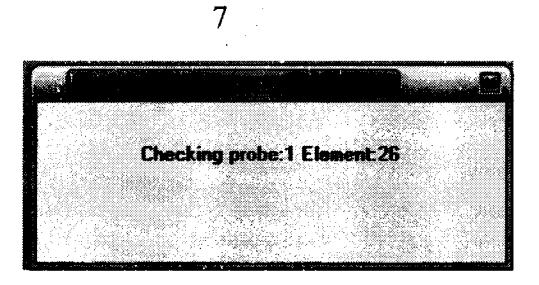

7.2.13. По окончании проверки на экран выводится окно, содержащее отчет о проведенной процедуре. Напротив каждого элемента должно быть значение «TRUE».

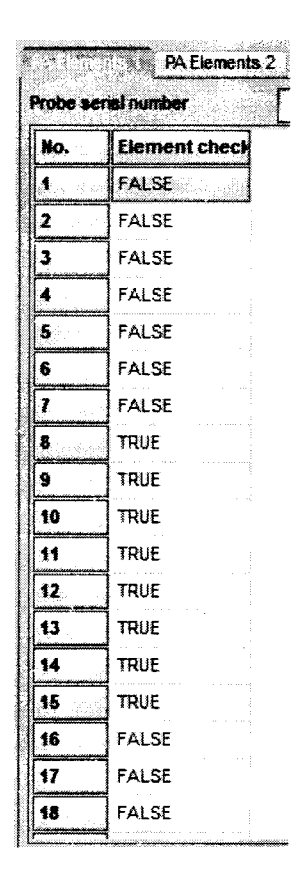

Если напротив некоторых элементов присутствует значение «FALSE», то следует повысить амплитуду эхосигнала в каналах, предназначенных для настройки данной проверки.

7.2.14. Если после увеличения амплитуды эхосигнала в отчете присутствуют значения «FALSE», то необходимо выполнить аналогичную проверку в ручном режиме или воспользоваться другой фазированной решеткой с аналогичными параметрами.

Если перечисленные требования не выполняются, систему признают непригодной к применению, дальнейшие операции поверки не производят.

#### 7.3. Определение метрологических характеристик

7.3.1. Определение отклонений допускаемых значений амплитуд импульсов возбуждения генератора дефектоскопа от номинального значения на нагрузке 50 ± 1 Ом

7.3.1.1. Для определения отклонений допускаемых значений амплитуды импульсов возбуждения от номинального значения на нагрузке 50 ± 1 Ом необходимо выполнить соединения в соответствии со схемой на Рис. 1.:

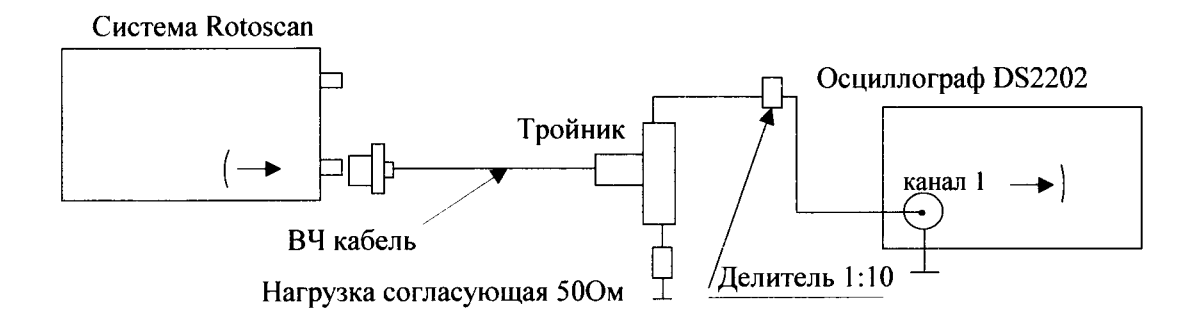

Рис. 1. Схема соединений при проверке параметров импульсов возбуждения

Для предотвращения повреждения осциллографа перед подключением к выходу генератора дефектоскопа убедиться, что используется делитель напряжения 1:10.

- подключить нагрузку 50 Ом к выходу генератора системы;

- провести измерения на 5-ом канале системы. 3-ий канал предназначен для проверки электронного блока.

|      | Beam   | Global |         |         |         |        |    |    | 1000 |          |
|------|--------|--------|---------|---------|---------|--------|----|----|------|----------|
| Gate | Туре   | Seq.   | Start(m | Size(mm | Gain(dł | PA/CON | Tx | Rx | Wave | Delay(mi |
| 1    | P.E.1  | 1      | 37.6    | 100.0   | 0.0     | PA     | 1  | 1  | S    | 0        |
| 2    | P.E.2  | 2      | 37.6    | 100.0   | 0.0     | PA     | 2  | 2  | S    | 0        |
| 3    | P.E.4  | 3      | 1.0     | 20.0    | 0.0     | CON    | 1  | 5  | S    | 0        |
| 4    | P.E.3  | 4      | 1.0     | 20.0    | 0.0     | CON    | 1  | 1  | S    | 0        |
| 5    | Tofd1  | 5      | 1.0     | 20.0    | 0.0     | CON    | 1  | 5  | S    | 0        |
| 6    | Tofd2  | 6      | 1.0     | 20.0    | 0.0     | CON    | 1  | 1  | S    | 0        |
| 7    | PA Chk | 7      | 10.0    | 20.0    | 20.0    | PA     | 1  | 1  | С    | 0        |
| 8    | PA Chk | 8      | 10.0    | 20.0    | 20.0    | PA     | 2  | 2  | с    | 0        |

Физический канал под номером 1 является генератором (графа « $T_x$ ») и канал 5 является приемником (графа « $R_x$ »).

- выбрать пункт меню «Settings» «Ultrasonics»;
- скопировать настройки 3-го канала в 5-ый канал;
- перейти во вкладку «Global»;

- последовательно установить значения амплитуды 50, 100, 150, 200 В в поле «Pulser voltage (V)» (А<sub>ном</sub>).

| Base line offset (V)         | 0.00   |   |
|------------------------------|--------|---|
| Input impedance (Ohm)        | 50 Ohm |   |
| Main gain (dB)               | 0.0    | Ľ |
| Inspection sensitivity +(dB) | 0      | ŀ |
| Attenuator                   | None   |   |
| Shear wave (m/s)             | 3230   | ŀ |
| Compr. wave (m/s)            | 5950   |   |
| Sample frequency (MHz)       | 50     |   |
| PRF (Hz)                     | 3000   |   |
| Pulser voltage (V)           | 200    |   |
| WT Mode dead time (mm)       | 5.0    | Ļ |

- осциллографом измерить напряжение на разъеме канала 5 подключения преобразователя (А<sub>изм</sub>).

7.3.1.2. Определить относительную погрешность амплитуды импульсов возбуждения от номинального значения по формуле:

$$\delta_{\rm A} = \frac{A_{u_{2M}} - A_{u_{0M}}}{A_{u_{0M}}} \cdot 100$$

где δ<sub>A</sub> – относительная погрешность амплитуды импульсов возбуждения от номинального значения, %;

Аизм – значение напряжения, измеренное осциллографом, В;

А<sub>ном</sub> – номинальное значение напряжения системы, В.

Пределы допускаемого отклонения значений амплитуд импульсов возбуждения от номинального значения на нагрузке  $50 \pm 1$  Ом не должны превышать  $\pm 10\%$  от измеренной величины во всем диапазоне.

Если требование п. 7.3.1.2. не выполняются, систему признают непригодной к применению, дальнейшие операции поверки не производят.

## 7.3.2. Определение абсолютной погрешности измерений амплитуды сигнала на входе приемника дефектоскопа

7.3.2.1. Для определения абсолютной погрешности измерений амплитуды сигнала на входе приемника необходимо выполнить соединения в соответствии со схемой на Рис. 2.:

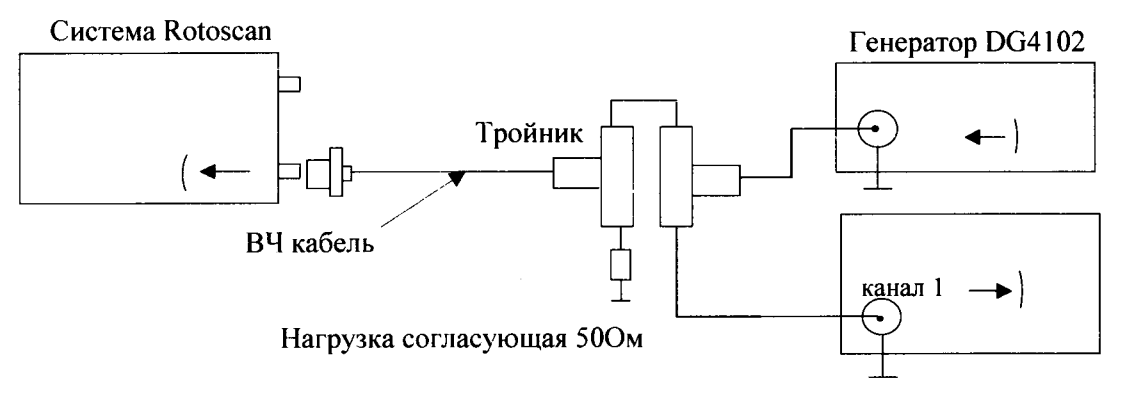

Осциллограф RIGOL DS2202

Рис. 2. Схема соединений для определения абсолютной погрешности измерений амплитуды сигнала на входе приемника

7.3.2.2. Установить на генераторе DG4102:

- синхронизация внешняя;
- опорный сигнал внутренний;
- число периодов в пачке 1;
- частота заполнения импульсов 2 МГц;
- амплитуда импульсов 360 мВ;
- задержка 1 мкс.

7.3.2.3. Изменяя усиление канала «Gain» (дБ) на вкладке «Gates», добиться того, чтобы анализируемый сигнал имел высоту 50% экрана. Выставить строб на 50% экрана.

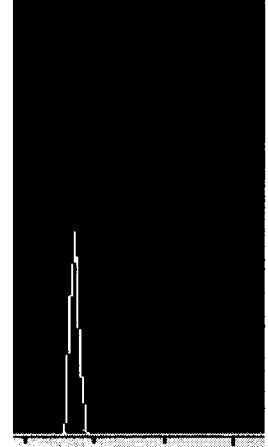

7.3.2.4. Согласно таблице 4 изменять суммарный фактор затухания А, компенсируя его увеличением усиление канала «Gain» (дБ) А<sub>дБ</sub>, таким образом, чтобы полученный сигнал имел высоту 50% экрана.

|                         |     |     | Габлица 4 |
|-------------------------|-----|-----|-----------|
| Значение ослабления, дБ | - 6 | + 6 | + 12      |

7.3.2.5. Определить абсолютную погрешность измерений амплитуды сигнала на входе приемника по формуле:

$$\Delta A_1 = A_1 - A_{\partial \mathcal{B}}$$

где *∆А*<sub>1</sub> – абсолютная погрешность измерений амплитуды сигнала на входе приемника, дБ;

*A*<sub>1</sub> – значение задаваемого ослабления амплитуды сигнала на выходе генератора, дБ;

*А*<sub>*оБ*</sub> - значение усиления амплитуды сигнала на входе приемника дефектоскопа, дБ.

7.3.2.6. Абсолютная погрешность измерений амплитуд сигналов на входе приемника дефектоскопа не должна превышать ± 2 %.

Если требование п. 7.3.2.6. не выполняются, систему признают непригодной к применению, дальнейшие операции поверки не производят.

### 7.3.3. Определение абсолютной погрешности измерений установки усиления приемника дефектоскопа в диапазоне от 0 до 40 дБ с шагом 5 дБ

7.3.3.1. Для определения абсолютной погрешности измерений установки усиления приемника в диапазоне от 0 до 40 дБ с шагом 5 дБ необходимо выполнить соединения в соответствии со схемой на Рис. 3:

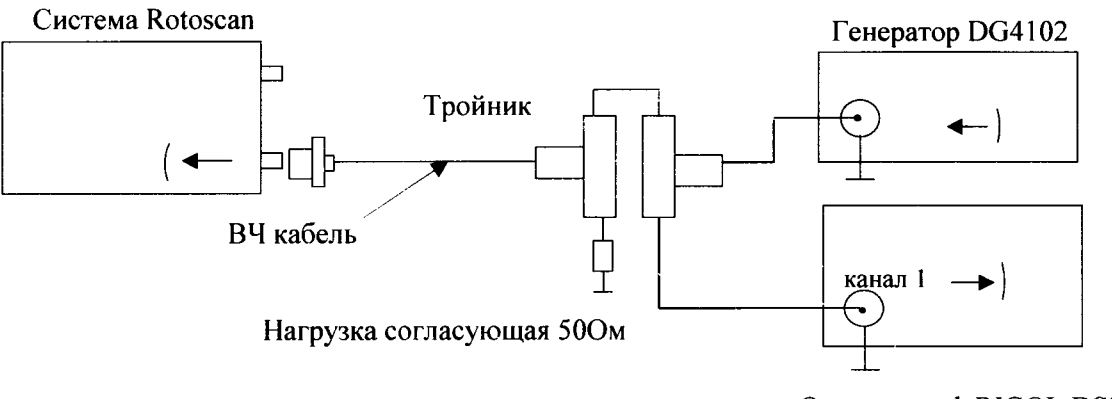

Осциллограф RIGOL DS2202

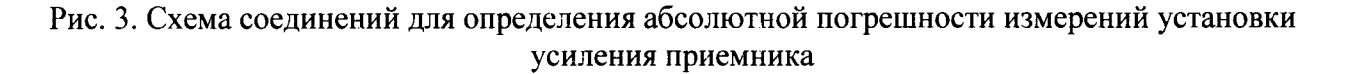

7.3.3.2. Установить на генераторе DG4102:

- синхронизация внешняя;
- опорный сигнал внутренний;
- число периодов в пачке 1;
- частота заполнения импульсов 2 МГц;
- амплитуда импульсов 360 мВ;
- задержка 1 мкс.

7.3.3.3. На системе установить усреднение равным 1.

7.3.3.4. Изменяя усиление канала «Gain» (дБ) на вкладке «Gates», добиться того, чтобы анализируемый сигнал имел высоту 80% экрана. Выставить строб на 80% экрана.

7.3.3.5. Согласно таблице 5 последовательно изменять суммарный фактор затухания **A**, компенсируя его увеличением усиление канала «Gain» (дБ)  $A_{д B}$  таким образом, чтобы полученный сигнал имел высоту 80% экрана.

|                           |   |    |    |    |    |    |    | tomique o |
|---------------------------|---|----|----|----|----|----|----|-----------|
| Значения ослабления, дБ 0 | 5 | 10 | 15 | 20 | 25 | 30 | 35 | 40        |

7.3.3.6. Абсолютная погрешности измерений установки усиления приемника дефектоскопа определяется по формуле:

$$\Delta A_{\partial \mathcal{B}} = A - A_{\partial \mathcal{B}}$$

где  $\Delta A_{\partial b}$  – абсолютная погрешности измерений установки усиления приемника дефектоскопа, дБ;

А – значение суммарного фактора затухания амплитуды сигнала канала, дБ;

*А*<sub>*db*</sub> – значение усиления амплитуды сигнала канала, дБ.

7.3.3.7. Абсолютная погрешность измерений установки усиления приемника не должна превышать ± (0,4 + 0,02·Nn), где Nn – установленное усиление приемника, дБ.

Если требование п. 7.3.3.7. не выполняются, систему признают непригодной к применению, дальнейшие операции поверки не производят.

### 7.3.4. Определение абсолютной погрешности измерений временных интервалов

7.3.4.1. Для определения абсолютной погрешности измерений временных интервалов необходимо выполнить соединения в соответствии со схемой на Рис. 4:

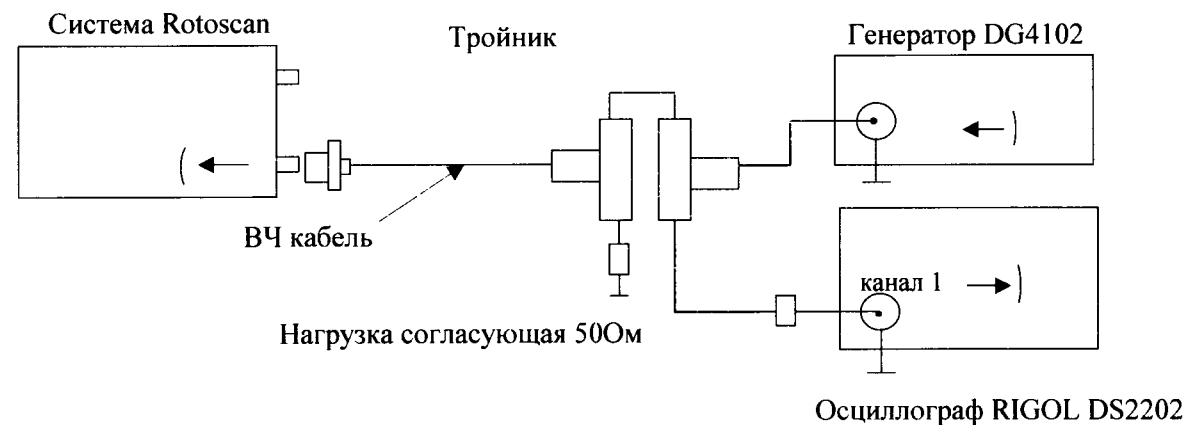

Рис. 4. Схема соединений для определения абсолютной погрешности измерений временных интервалов

- 7.3.4.2. Установить на генераторе DG4102:
- синхронизация внешняя;
- опорный сигнал внутренний;
- число периодов в пачке 1;
- частота заполнения импульсов 2 МГц;
- амплитуда импульсов 360 мВ;
- задержка 10 мкс.

7.3.4.3. Во вкладке «Global» установить скорость звука «Shear wave» для продольной волны равную 2000 м/с.

| Base line offset (V)         | 0,00   | ÷ |
|------------------------------|--------|---|
| Input impedance (Ohm)        | 50 Chm |   |
| Main gain (d8)               | 0,0    | ÷ |
| Inspection sensitivity +(dB) | 0      | ÷ |
| Attenuator                   | None   |   |
| Shear wave (m/s)             | 2000   | ÷ |
| Compr. wave (m/s)            | 5950   | ÷ |
| Sample frequency (MHz)       | 50     | • |
| PRF (Hz)                     | 3000   | ÷ |
| Pulser votage (V)            | 0      | ÷ |
| WT Mode dead time (mm)       | 5,0    | ÷ |

7.3.4.4. На канале 3 установить длину строба 200 мм.

| 100                                        | <u>د ا</u>       |        |              |              |              |       |        |     | un ann an an an an an an an an an an an a | ab mbmo.co. | <u></u>              | ana nananina         |             | nestesiäte s       | in and           |        |          |        | ili n in nh n kon |            |        |
|--------------------------------------------|------------------|--------|--------------|--------------|--------------|-------|--------|-----|-------------------------------------------|-------------|----------------------|----------------------|-------------|--------------------|------------------|--------|----------|--------|-------------------|------------|--------|
|                                            |                  |        |              |              |              |       |        |     |                                           |             |                      |                      |             |                    |                  |        |          |        |                   |            |        |
|                                            |                  |        |              |              |              |       |        |     |                                           |             |                      |                      |             |                    |                  |        |          |        |                   |            |        |
|                                            |                  |        |              |              |              |       |        |     |                                           |             |                      |                      |             |                    |                  |        |          |        |                   |            |        |
|                                            | 3                |        |              |              |              |       |        |     |                                           |             |                      |                      |             |                    |                  |        |          |        |                   |            |        |
| Maitas                                     |                  |        |              |              |              |       |        |     |                                           |             |                      |                      |             |                    |                  |        |          |        |                   |            |        |
| 50                                         | ×                |        |              |              |              |       |        |     |                                           |             |                      |                      |             |                    |                  |        |          |        |                   |            |        |
| States,                                    | 1                |        |              |              |              |       |        |     |                                           |             |                      |                      |             |                    |                  |        |          |        |                   |            |        |
|                                            | -                |        |              |              |              |       |        |     |                                           |             |                      |                      |             |                    |                  |        |          |        |                   |            |        |
|                                            |                  |        |              |              |              |       |        |     |                                           |             |                      |                      |             |                    |                  |        |          |        |                   |            |        |
|                                            |                  |        |              |              |              |       |        |     |                                           |             |                      |                      |             |                    |                  |        |          |        |                   |            |        |
|                                            | 1                |        |              |              |              |       |        |     |                                           |             |                      |                      |             |                    |                  |        |          |        |                   |            |        |
| Ø                                          | * <u>'</u> ]     |        |              |              |              |       |        |     |                                           |             |                      |                      |             |                    |                  |        |          |        |                   |            |        |
|                                            | 0 mm             |        |              |              | · •          | 50 mm |        |     | • •                                       |             | 100                  | anan                 |             | \$. '              |                  | 150 mm |          | • • •  |                   | Salata     | 200 mm |
|                                            | Beam             | Globel | 2            |              |              |       |        |     |                                           |             |                      |                      |             |                    |                  |        |          |        |                   |            |        |
| Gate                                       | Туре             | Seq.   | Startina     | Size(mm      | Gain(di      | PACON | Tx     | Rx  | Wave                                      | Delay(m     | HPF                  | LPF                  | Pulse width | Title              | Th <b>r</b> .(?) | Mode   | G/HG(%   | <1     | Palet             | Averag     |        |
| 1                                          | P.E.1            | 1      | 37.6         | 100.0        | 0.0          | PA    | 1      | 1   | S                                         | 0           | Disabled             | Disabled             | 125         | PE4                | 2                | н      | 20       | *>     | •                 | 1          |        |
| 2                                          | P.E.2            | 2      | 37.6         | 190.0        | 0.0          | : PA  | 2      | 2   | S                                         | 0           | Disabled             | Disabled             | 125         | PE4                | 2                | н      | 20       | *>     | •                 | : <b>1</b> |        |
| 3                                          | P.E.4            | 3      | 0.0          | 300.0        | 0.0          | CON   | 5      | 1   | S                                         | 0           | Disabled             | Disabled             | 125         | PE1                | · 2              | H      | 20       | 4(#    | ·                 | 1          |        |
| *                                          | PE.3             | 4      | 13.1         | 35.0         | 20.9         | CON   | 1<br>r | 1   | S                                         | 0           | Disabled             | Disabled             | 125         | PE1                | 2                | н      | 20       | - «C.W |                   | 1          |        |
| \$<br>************************************ | Total            | 5      | 1.0          | 20.0         | 0.0          | CON   | 5      | 1   | 5                                         | .U<br>      | Disabled             | Disabled             | 125         | TOFD1              |                  | •      | -        | -      |                   |            |        |
| 7                                          |                  |        | 1.0          | 20.0         | 0.0          | CON   |        |     |                                           |             | Nadoleo              |                      | 120         | 10102              |                  |        |          |        |                   | . *        |        |
|                                            | PACH             | 7      | 21.0         | 85.0         | 35.0         | PA    | 1      | . 1 | с                                         | 0           | Disabled             | Disabled             | 125         | PA-Chk1            | 10               | н      | 20       | ·      |                   | 1          |        |
| :                                          | PA Chk<br>PA Chk | 7      | 21.0<br>21.0 | 85.0<br>85.0 | 35.0<br>35.0 | PA    | 1      | 1   | c<br>c                                    | 0           | Disabled<br>Disabled | Disabled<br>Disabled | 125<br>125  | PA-Chk1<br>PA-Chk2 | 10<br>10         | н<br>н | 20<br>20 | -      | •                 | 1 .<br>1   |        |

7.3.4.5. Нажать правой кнопкой мыши на осциллограмму и в появившемся меню выбрать пункт «Custom».

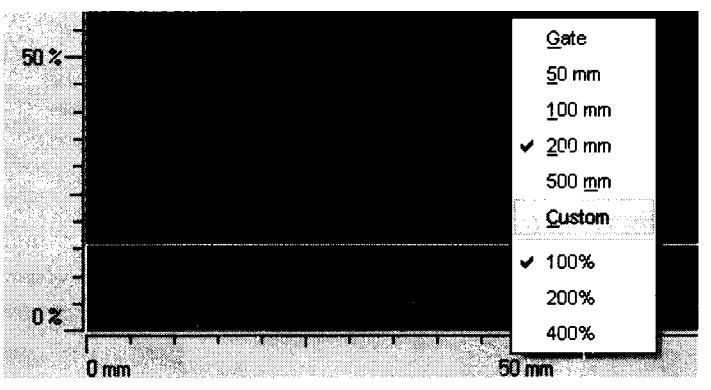

7.3.4.6. Установить значение «Length» равным 315 мм для всей развертки

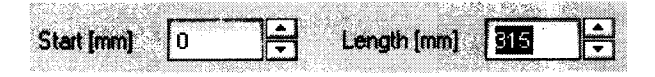

7.3.4.7. Отобразить ось абсцисс в режиме времени в мкс.

7.3.4.8. Изменяя усиление канала «Gain» (дБ) во вкладке «Gates», добиться того, чтобы анализируемый сигнал имел высоту 80% экрана. Выставить строб на 80% экрана.

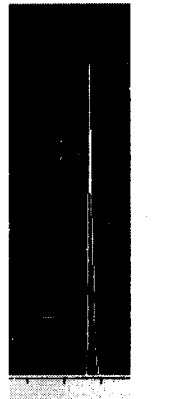

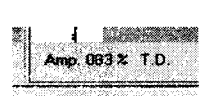

7.3.4.9. Установить последовательно задержку A<sub>2</sub> в мкс на генераторе таким образом, чтобы полученный сигнал эхо-импульса последовательно изменял свои значения во всем заданном диапазоне. Одновременно с этим произвести регистрацию положения анализируемого сигнала (A<sub>изм2</sub>).

7.3.4.10. Определить абсолютную погрешность измерений временных интервалов по формуле:

$$\Delta A_2 = A_{u_3w_2} - A_2$$

7.3.4.11. Абсолютная погрешность измерений временных интервалов не должна превышать  $\pm 0,2$  мкс.

Если требование п. 7.3.4.11. не выполняются, систему признают непригодной к применению, дальнейшие операции поверки не производят.

### 7.3.5. Определение угла ввода и точки ввода при работе с ПЭП и преобразователями на фазированной решетке

7.3.5.1. Для определения угла ввода и точки ввода первой фазированной решетки выбрать первый канал на вкладке «Gates». Значения в графах «R<sub>x</sub>» и «T<sub>x</sub>» означают номер фазированной решетки приемника и генератора соответственно.

|      | Beam   | Global |          |         |         |        |    |          |      |          |
|------|--------|--------|----------|---------|---------|--------|----|----------|------|----------|
| Gate | Туре   | Seq.   | Start(mr | Size(mm | Gain(df | PA/CON | Tx | Rx       | Wave | Delay(mi |
| 1    | PEI    | 1      | 37.6     | 100.0   | 0.0     | PA     | 1  | <b>1</b> | S    | 0        |
| 2    | P.E.2  | 2      | 37.6     | 100.0   | 0.0     | PA     | 2  | 2        | S    | 0        |
| 3    | P.E.4  | 3      | 1.0      | 20.0    | 0.0     | CON    | 1  | 5        | S    | 0        |
| 4    | P.E.3  | 4      | 1.0      | 20.0    | 0.0     | CON    | 1  | 1        | S    | 0        |
| 5    | Tofd1  | 5      | 1.0      | 20.0    | 0.0     | CON    | 1  | 5        | S    | 0        |
| 6    | Tofd2  | 6      | 1.0      | 20.0    | 0.0     | CON    | 1  | 1        | S    | 0        |
| 7    | PA Chk | 7      | 10.0     | 20.0    | 20.0    | PA     | 1  | 1        | С    | 0        |
| 8    | PA Chk | 8      | 10.0     | 20.0    | 20.0    | PA     | 2  | 2        | С    | 0        |

7.3.5.2. Установить преобразователь с фазированной решеткой на образец СО-3 и найти максимальный сигнал.

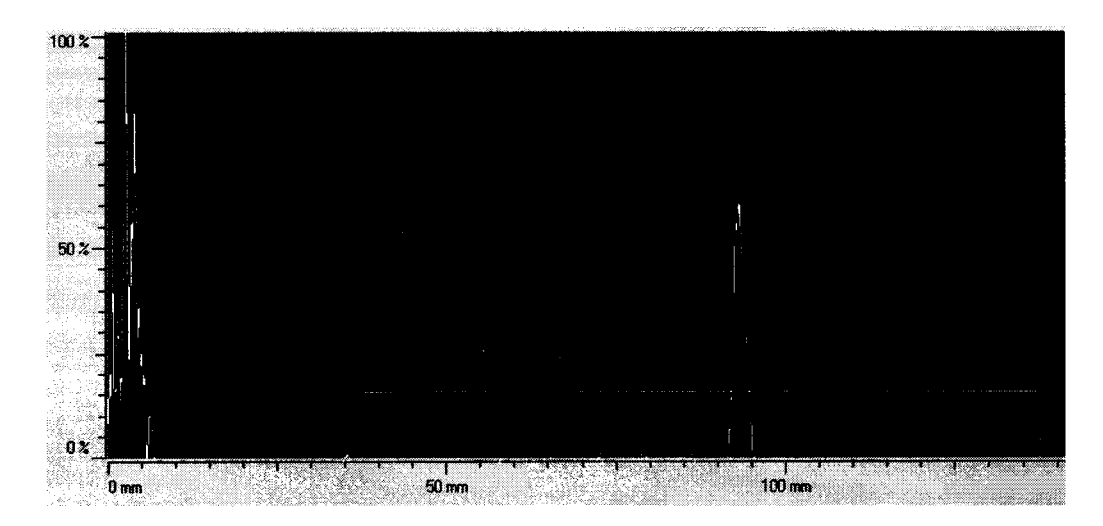

7.3.5.3.Установить такое значение «GATE START», чтобы показания «T.D.» соответствовали радиусу образца СО-3.

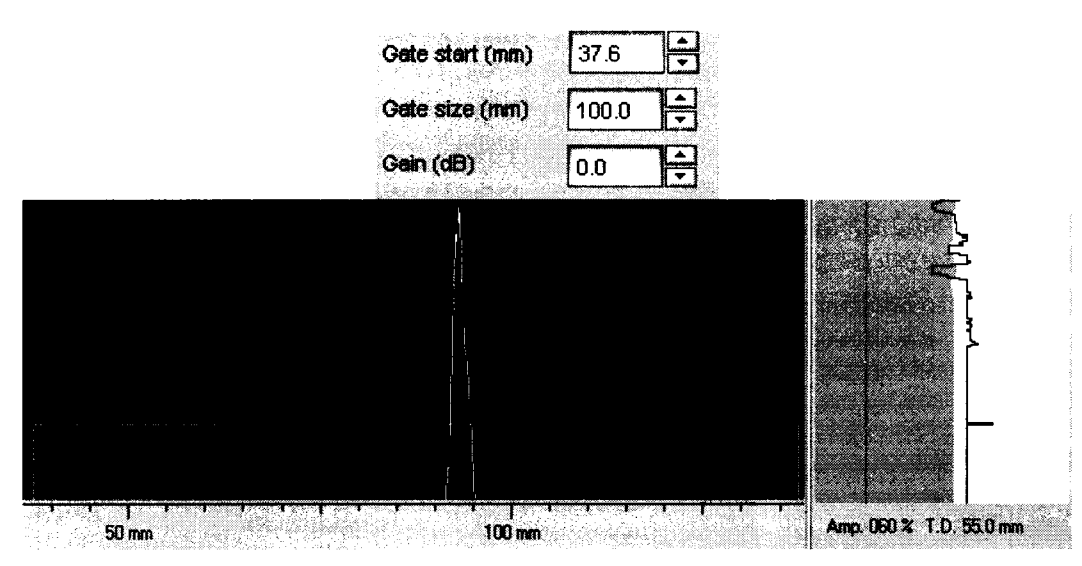

7.3.5.4. Нанести на корпус фазированной решетки риску (маркером или наклейкой), соответствующую нулевой риске образца СО-3. Если на корпусе уже имеется риска и погрешность совпадения с нулевой риской образца составляет  $\pm 1$  мм, то в необходимости нанесения новой риски отсутствует.

7.3.5.5. Установить фазированную решетку на образец СО-2 и найти сигнал от отверстия диаметром 6мм, анализируя показания «T.D.».

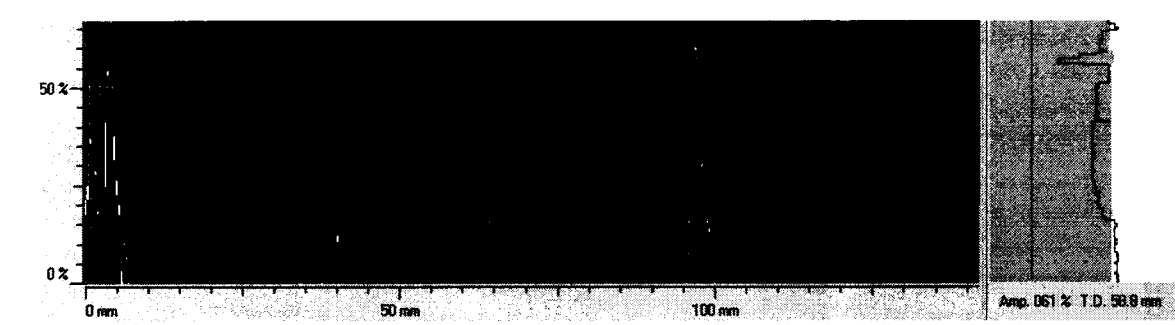

7.3.5.6. По шкале образца СО-2 определить угол ввода. Значение угла ввода соответствует риске на шкале образца СО-2 при максимальном эхосигнале от отверстия 6 мм.

7.3.5.7. Для определения угла ввода и точки ввода второй фазированной решетки выбрать второй канал на вкладке «Gates».

7.3.5.8. Повторить пункты 7.3.5.2. – 7.3.5.6. для второй фазированной решетки.

7.3.5.9. Для определения угла ввода и точки ввода стандартных ПЭП выбрать канал 4 на вкладке «Gates». В графе «Wave» выбрать «S» для датчиков, использующих поперечную волну или «C» для датчиков, использующих продольную волну.

7.3.5.10. Повторить пункты 7.3.5.2. – 7.3.5.6. для второй фазированной решетки.

Примечание: В случае невозможности выполнения операций, описанных в пункте 7.3.5, следует заменить пьезоэлектрический преобразователь.

### 7.3.6. Определение абсолютной погрешности измерений глубины залегания отражателей пьезоэлектрическими преобразователями и преобразователями на фазированной решетке

7.3.6.1. Для поверки первой фазированной решетки выбрать первый канал во вкладке «Gates».

15

| 1          | Beam   | Global |          |         |         |        |    | (1.1.1.1.1.1.1.1.1.1.1.1.1.1.1.1.1.1.1. |      |          |
|------------|--------|--------|----------|---------|---------|--------|----|-----------------------------------------|------|----------|
| Gate       | Туре   | Seq.   | Start(mr | Size(mm | Gain(dl | PA/CON | Tx | Rx                                      | Wave | Delay(m) |
| 1          | P.E.1  | 1      | 37.6     | 100.0   | 0.0     | PA     | 1  | 1                                       | S    | 0        |
| 2          | P.E.2  | 2      | 37.6     | 100.0   | 0.0     | PA     | 2  | 2                                       | S    | 0        |
| 3          | P.E.4  | 3      | 1.0      | 20.0    | 0.0     | CON    | 1  | 5                                       | S    | 0        |
| 4          | P.E.3  | 4      | 1.0      | 20.0    | 0.0     | CON    | 1  | 1                                       | S    | 0        |
| 5          | Tofd1  | 5      | 1.0      | 20.0    | 0.0     | CON    | 1  | 5                                       | S    | 0        |
| 6          | Tofd2  | 6      | 1.0      | 20.0    | 0.0     | CON    | 1  | 1                                       | S    | 0        |
| <b>7</b> , | PA Chk | 7      | 10.0     | 20.0    | 20.0    | PA     | 1  | 1                                       | с    | 0        |
| 8          | PA Chk | 8      | 10.0     | 20.0    | 20.0    | PA     | 2  | 2                                       | с    | 0        |

7.3.6.2. Перейти во вкладку «Beam» и задать следующие параметры. В параметре «Angle» указать значение угла, полученное в пункте 7.3.5.6. данной методики поверки, либо из паспорта на выбранный пьезоэлектрический преобразователь или фазированную решетку.

|                  | Transm | t              | Receive |    |
|------------------|--------|----------------|---------|----|
| Angle (*)        | 45.00  | <b>]</b>       | spine   | 16 |
| Skips            | o      | ]÷             |         | H  |
| Direct           | yes    | •              | yes     | Τ  |
| Delta focus (mm) | 0.00   | Ì.             |         | 1  |
| Della start      | 0      | Ĩ<br>Ţ         |         | Ę  |
| Delta Zx         | 35.00  | 1              |         | Ţ. |
| Dette Zy         | 0.00   | 1<br>•         |         | 1  |
| # elementen      | 16     | ÷              |         | ŦŖ |
|                  |        |                |         |    |
| Oate start (mm)  | 37.6   | Ì÷             |         |    |
| Gate size (mm)   | 100.0  | T÷             | 1997    |    |
| Gain (dB)        | 0.0    | 1 <del>0</del> |         |    |
| Tandem           |        |                |         |    |
| E Fordine        |        |                |         |    |

7.3.6.3. Установить фазированную решетку на образец СО-3 и найти максимальный сигнал.

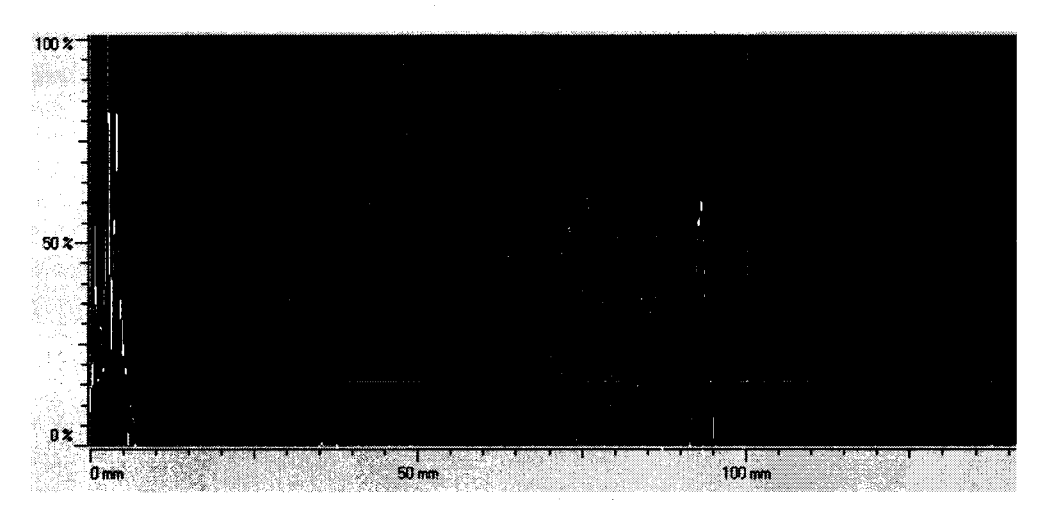

7.3.6.4. Установить такое значение «GATE START», чтобы показания «T.D.» соот-

ветствовали радиусу образца СО-3.

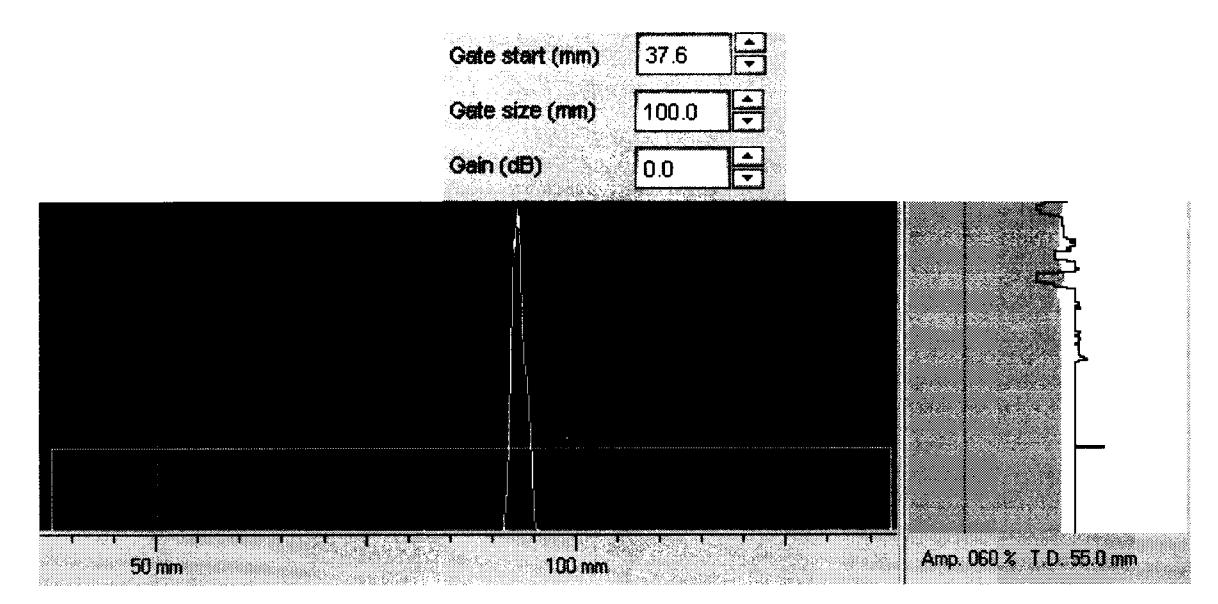

7.3.6.5. Установить фазированную решетку на образец СО-2 и найти сигнал от отверстия диаметром 6мм, анализируя показания «T.D.».

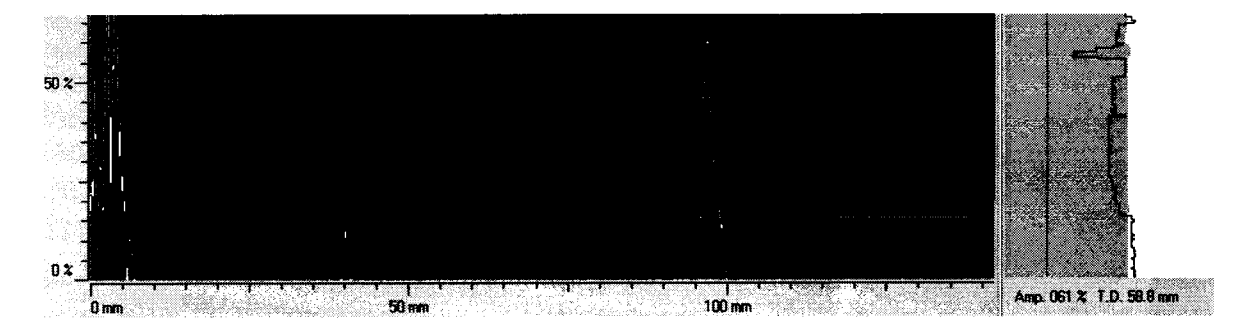

7.3.6.6. Для поверки второй фазированной решетки выбрать второй канал на вкладке «Gates».

7.3.6.7. Повторить пункты 7.3.6.1. - 7.3.6.5. для второй фазированной решетки.

7.3.6.8. Определить абсолютную погрешность измерений глубины залегания отражателей пьезоэлектрическими преобразователями и преобразователями на фазированной решетке по формуле:

$$\Delta A_3 = A_{u_{3M}3} - A_{CO}$$

где  $A_{CO}$  – действительное значение образца СО-2, мм;

 $A_{u_{3M3}}$  – значение измеренное системой, мм;

 $\Delta A_3$  – абсолютная погрешность измерений, мм.

7.3.6.9. Абсолютная погрешность измерений глубины залегания отражателей пьезоэлектрическими преобразователями и преобразователями на фазированной решетке: при работе с прямым ПЭП не должна превышать  $\pm (0,5 + 0,005 \cdot \text{H})$  мм; при работе с наклонным ПЭП и преобразователем на фазированной решетке не должна превышать  $\pm (0,5 + 0,005 \cdot \text{H})$ , где H – глубина залегания отражателя, мм.

Если требование п. 7.3.6.9. не выполняются, систему признают непригодной к применению, дальнейшие операции поверки не производят.

# 7.3.7. Определение абсолютной погрешности измерений расстояний датчиком пути сканера

7.3.7.1. С помощью штангенциркуля измерить диаметр датчика пути.

Определить длину окружности датчика пути по формуле:

$$l = \pi \cdot \mathbf{D},$$

где *l* – длина окружности датчика пути, мм;

D – диаметр датчика пути, измеренный штангециркулем, мм.

7.3.7.2. Установить систему на ровную поверхность. Провести калибровку датчика пути: выбрать пункт меню «Settings» - «Scanner».

| Set | lings          | Inspect    | ⊻iew <u>C</u> ha | H. |
|-----|----------------|------------|------------------|----|
| 9   | <u>E</u> nvir  | onment     | F2               |    |
| Ð   | Job            |            | F3               |    |
|     | <u>U</u> ltra: | sonics     | F4               |    |
|     | <u>S</u> can   | ner        | <b>F</b> 5       |    |
|     | <u>X</u> -Se   | ction      | F6               |    |
|     | Probe          | BS         | F7               |    |
| Ľ,  | <u>C</u> alibi | ration     |                  |    |
|     | Remo           | te Control | I Ctrl+R         |    |
| L   | Diagr          | nose       |                  |    |

7.3.7.3. Затем перейти во вкладку «Encoder» и нажать на кнопку «Reset» для сброса на нуль для начала отсчета.

| <u>M</u> odel       |                | Automatic | . Lines |  |
|---------------------|----------------|-----------|---------|--|
| 2irection           |                | Normal    |         |  |
| Resolution (counts  | s <b>i</b> mm) | 1.00      |         |  |
| Position (mm)       |                | -2        |         |  |
| Celibration distanc | e (mm)         | 500       |         |  |

7.3.7.4. На колесе датчика пути поставить тонкую метку. Произвести один полный оборот колеса датчика пути, пока метка датчика пути не соприкоснется с поверхностью. Значение «Position» (мм) соответствует пути, измеренному системой А<sub>изм4</sub>.

7.3.7.5. Определить абсолютную погрешность измерений расстояний датчиком пути сканера по формуле:

$$\Delta A_4 = A_{u_{3M}4} - A_{u_4}$$

где  $\Delta A_4$  – значение абсолютной погрешности измерений расстояния датчиком пути сканера, мм;

*А<sub>ш</sub>* – расчётное значение длины окружности датчика пути, мм;

 $A_{u_{3M4}}$  – значение расстояния, измеренное системой, мм.

7.3.7.6. Абсолютная погрешность измерений расстояния датчиком пути сканера не должна превышать ± 2 мм.

Если требование п. 7.3.7.6. не выполняются, систему признают непригодной к применению, дальнейшие операции поверки не производят

### 8. Оформление результатов поверки

8.1. Результаты поверки оформляются протоколом, составленным в виде сводной таблицы результатов поверки по каждому пункту раздела 7 настоящей методики поверки с указанием предельных числовых значений результатов измерений и их оценки по сравнению с предъявленными требованиями.

8.2. При положительных результатах поверки система автоматического ультразвукового контроля Rotoscan признается годной к применению и на неё выдается свидетельство о поверке, установленной формы.

Знак поверки наносится на свидетельство о поверке в виде наклейки и (или) оттиска поверительного клейма.

8.3. При отрицательных результатах поверки система автоматического ультразвукового контроля Rotoscan признается непригодной к применению и на неё выдается извещение о непригодности, установленной формы, с указанием основных причин.

Руководитель лаборатории ООО «Автопрогресс-М»

А.А. Саморуков